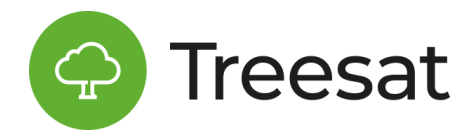

## Instrukcja działania usługi e-TOLL

Uwaga! Usługa e-TOLL jest dodatkowo płatna

## W celu uruchomienia usługi wykonaj następujące kroki:

1. Opłać usługę dodatkową e-TOLL w aplikacji lub napisz do nas na info@treesat.io

2. Wejdź w Ustawienia pojazdu i kliknij w sekcji Integracje zewnętrzne przycisk "Zarejestruj".

3. Poczekaj, aż otrzymasz komunikat o rejestracji pojazdu w systemie PUESC. Ministerstwo zazwyczaj dokonuje rejestracji w 3 dni robocze. Po poprawnym zarejestrowaniu przez PUESC otrzymasz zbiorczo raz dziennie maila z informacją nt. pojazdów zarejestrowanych danego dnia w PUESC. W ramach rejestracji otrzymasz Identyfikator biznesowy oraz kod PIN do skojarzenia pojazdu z kontem PUESC klienta. Jeżeli jednak w tym czasie nie dostaniesz komunikatu zwrotnego - zarejestrujemy Twój pojazd samodzielnie.

- 4. Następnie w celu powiązania pojazdu z kontem w PUESC wykonaj następujące kroki:
  - a) Wejdź na etoll.gov.pl i załóż Internetowe Konto Klienta Możesz to zrobić przez:

login.gov.pl - to jest profil zaufany, e-dowód lub bankowość elektroniczną - przygotuj
 dane do logowania profilem zaufanym lub przez e-dowód

- aplikacje mObywatel
- login i hasło

przygotuj dane (imię, nazwisko, e-mail, typ i numer dokumentu tożsamości)

- b) Określ, kto zapłaci opłatę i zarejestruj podmiot
- osoba prywatna
- ∎ firma

Jeśli rejestrujesz w e-TOLL firmę lub wybrałeś opcję rejestracji przez login i hasło, przygotuj:

- dokument potwierdzający twoje upoważnienie do jej reprezentowania
- dokumenty rejestrowe firmy oraz załącz odwzorowanie cyfrowe wymaganych dokumentów

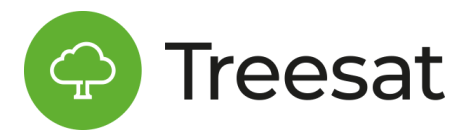

Twoje konto zostanie założone, a uwierzytelnienie nastąpi po weryfikacji dokumentów. Do momentu uwierzytelnienia możesz korzystać z usługi tylko w formie konta rozliczeniowego w trybie przedpłaty.

## c) Zaloguj się do Internetowego Konta Klienta

- Utwórz konto rozliczeniowe.
- Dodaj pojazd Na podstawie numeru rejestracyjnego lub numeru VIN, dane pojazdu zarejestrowanego w Polsce mogą zostać automatycznie pobrane z systemu CEPIK.
- Wybierz formę finansowania: konto rozliczeniowe w trybie przedpłaty, konto rozliczeniowe w trybie płatności okresowej z zabezpieczeniem
- Dodaj urządzenie pokładowe: aplikacja e-TOLL, urządzenie pokładowe OBU (On-Board Unit), ZSL - Zewnętrzny System Lokalizacyjny
- Powiąż urządzenie z pojazdem Powiązując urządzenie z pojazdem użyj Identyfikatora Biznesowego, który znajduje się w szczegółach pojazdu w panelu web.
- Koniecznie dokonaj AKTYWACJI URZĄDZENIA na koncie klienta w e-TOLL.
  Samo powiązanie urządzenia z pojazdem nie gwarantuje naliczenia opłaty, konieczna jest aktywacja urządzenia przez klienta.

## Szczegółową instrukcję dotyczącą tego kroku znajdziesz na oficjalnej stronie Ministerstwa: <u>https://etoll.gov.pl/jak-zarejestrowac-sie-w-e-toll/</u>.

5. W kolejnym kroku włącz przesyłanie danych do e-TOLL przesuwając w Ustawieniach pojazdu w sekcji Integracje zewnętrzne suwak "Wysyłaj dane do e-TOLL". Jeżeli nie widzisz takiej możliwości tzn., że usługa jest nieopłacona.

6. Następnie zweryfikuj działanie e-TOLL w aplikacji. Sprawdź czy status potwierdza prawidłowe działanie terminala w czasie przejazdu po odcinku drogi płatnej, według legendy:

- Status zielony - Dane wysyłane prawidłowo

- Status żółty - Uwaga! Dane e-TOLL lekko opóźnione

- Status czerwony - Uwaga! Dane nie są wysyłane prawidłowo. Należy zatrzymać pojazd lub przełączyć na aplikację KAS! Należy również sprawdzić, czy do pojazdu podpięte jest urządzenie w systemie

- Status szary pusty Pojazd niezarejestrowany
- Status Szary pełny Pojazd zarejestrowany ale przesyłanie wyłączone

- Status '-' - Usługa nieopłacona

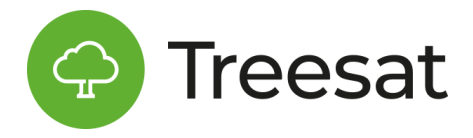

- Status '?' - Oczekiwanie na rejestrację w systemie e-TOLL

7. Jeśli jest status zielony lub żółty możesz ruszać w drogę.

8. Aby wyłączyć usługę e- TOLL przesuń w lewo suwak "Wysyłaj dane do e-TOLL" w Ustawieniach pojazdu.

9. Aby wyrejestrować pojazd z PUESC kliknij "Wyrejestruj" w Ustawieniach pojazdu.